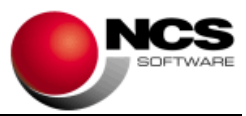

# NCS Entorno Asesorías

# Fecha: 23/06/2021

# Versión 5.2.13

Esta versión es obligatoria para todos los usuarios.

# Contenido de esta versión:

• Acceso Sociedades. Se ha revisado porque en algunas instalaciones, en las que no estaban instalados los programas de sociedades, daba un mensaje de error.

### Contenido de la versión 5.2.12 de 22/06/2021:

• Acceso Sociedades. Se ha añadido un desplegable en el botón de Sociedades para acceder al programa del ejercicio 2019.

### Contenido de la versión 5.2.11 de 03/06/2021:

- Control de versiones. Revisión de la actualización automática de Director Clásico.
- **Control de versiones**. Revisión se permite la posibilidad de seleccionar y descargar versiones que no necesiten ser actualizadas.
- **Control de licencias de usuario.** Revisión se subsana el problema aparecido en algunas instalaciones sólo de Laboral NCS donde no reconocía la licencia de usuario entrando en modo demostración.

### Instrucciones de instalación:

- 1.- Leer atentamente estas instrucciones y seguir el orden establecido.
- 2.- Salir de todas las aplicaciones.
- 3.- Descargar Instalación NCS Entorno Asesorías.

4.- Comenzar la instalación. Debe realizar la instalación en el equipo Servidor. Dispone de tres tipos de instalaciones:

- Actualización. Debe seleccionar este tipo si ya dispone de la aplicación. Durante la instalación se realizan copias de seguridad de forma automática y se actualizan los ficheros de la aplicación.
- Nueva instalación con Fiscal. Debe seleccionar este tipo si es una instalación nueva y van a instalar alguna de las aplicaciones de Fiscal. Es importante que en este caso instale primero los programas de Fiscal (Control Técnico, Gestión de Libros, etc.) que va a utilizar y por último realice esta instalación.
- Nueva Instalación sin Fiscal. Debe utilizar esta instalación sólo en el caso de que no vaya a instalar ninguna otra aplicación de Fiscal.

En estos dos últimos casos de instalaciones nuevas es necesario que Consulte con su Delegación.